# 

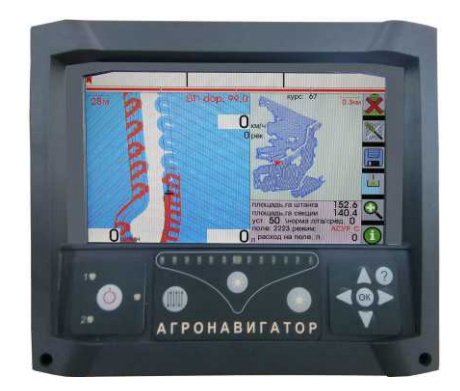

# Обновление программы Агронавигатор 7

01.2020

### Подключение к компьютеру:

Обновление программ Агронавигатор тип 7, происходит путем копирования файлов в память Агронавигатора. Для этого требуется подключить Агронавигатор к компьютеру с помощью кабеля USB A - USB A (поставляется в комплекте).

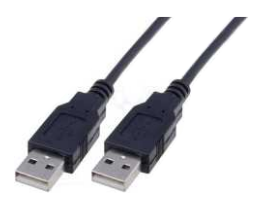

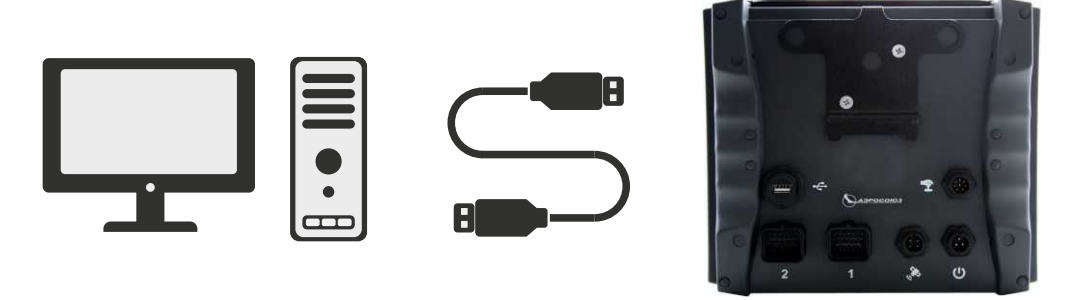

## Подключение к телефону:

Также обновление программ Агронавигатор тип 7, можно произвести через телефон. Для этого требуется дополнительный USB OTG кабель.

Для копирования файлов используется штатный проводник файлов, или другая программа для рабты с файлами.

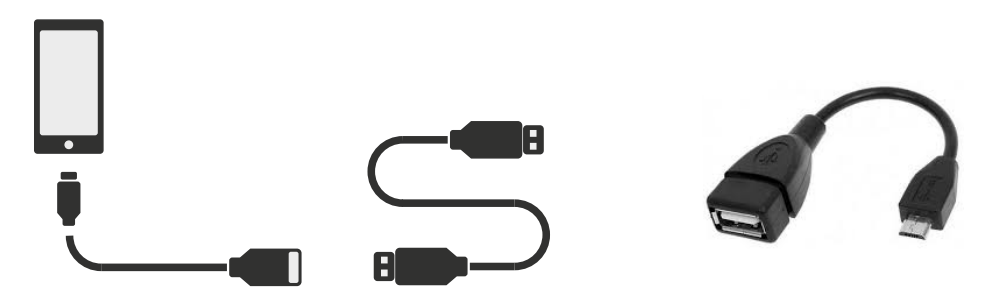

В архиве по обновлению присутствуют служебная папка и файлы новых программ:

| 📙 confdir  | 19.06.2020 13:05 | Папка с файлами |        |
|------------|------------------|-----------------|--------|
| 😳 asur7    | 29.04.2020 9:47  | BIN File        | 470 KB |
| 😳 dozator7 | 13.04.2020 8:39  | BIN File        | 398 KE |
| 😳 seeder7  | 13.04.2020 8:40  | BIN File        | 405 KB |

- « asur7.bin» файл программы опрыскивания с новыми добавлениями и исправленными выявленными ошибками;
- «dozator7.bin» файл программы диф. внесения с новыми добавлениями и исправленными выявленными ошибками;
- «seeder7.bin» файл программы контроля СКВ «Скиф-30» пневматической сеялки с новыми добавлениями и исправленными выявленными ошибками;
- В папке служебной информации «confdir» присутствуют файлы настроек, прошивок навигационных приемников, файлы помощи, графические файлы для обновления работы интерфейсов.

### Инструкция по установке:

- 1. Разархивируйте архив в папку на ПК.
- 2. Подключите навигатор к ПК через USB, через 15-20 сек Агронавигатор опознается как «Съемный диск».
- Скопируйте файлы в навигатор с заменой существующих файлов либо удалите старые данные (если они не требуются).
- 4. Программно отключите навигатор от ПК.
- 5. Через 20-30 секунд подключите к навигатору разъем электропитания.
- 6. Первое включение после обновления нужно произвести особым образом:

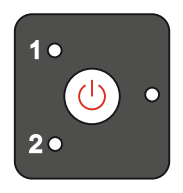

Сначала нажмите и держите кнопку «?», удерживая нажмите кнопку включения Агронавигатора. Кнопку «?» отпустите через 5-10 сек как начнет светиться первый светодиод линейки.

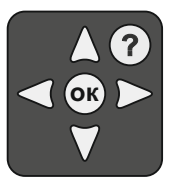

- 7. Программы « asur7.bin», «dozator7.bin», «seeder7.bin» и «io7.bin» самоустановятся и на SD диске навигатора присутствовать не будут (кроме « io7.bin», которая остается в служебной папке для возможной перепрошивки при возникновении неисправностей навигатора).
- 8. В информационном окне изменятся:
  - номер версии программы;
  - номер прошивки контроллера.

# Инструкция по установке:

- Для перепрошивки БКУ ( если необходимо) подключите БКУ к навигатору, включите питание БКУ, в навигаторе перейдите в режим работы «АСУР внешний». При синем цвете надписи АСУР-С ( есть связь Агронавигатора с БКУ) замените программу БКУ в режиме «Настройка СУР».
- 10. После обновления выполните команду «обновить систему» и «сбросить все» в «настройках системы» для обновления рабочих иконок. Для этого зайдите в расширенные настройки :

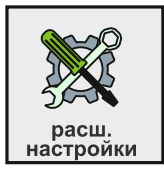

| обнулить путь<br>настройки<br>демонстрация | линии гонов<br>настройки системы<br>масштабы |
|--------------------------------------------|----------------------------------------------|
| «настройки»                                | «Настройки системы»                          |
| сбросить все                               | звуковой сигнал                              |
| выполнить команду                          | обновить систему                             |

После команды «сбросить все» Агронавигатор перезагрузится. Далее можно настраивать систему.

### Внимание!

1.Папка служебных файлов «CONFDIR» должна всегда находиться в навигаторе. Все остальные файлы – рабочие и могут быть удалены с навигатора.